# 使用する前に

本製品を使用する前に知っておいていただきたいことを説明しています。 必ずお読みください。

## Windows Me/98/95を使用しているとき

次の手順で本製品のハードウェア情報を登録してください。

Windows95ではバージョンによって手順が一部異なります。次の手順で事前にバージョンを確認してください。 [ マイ コンピュータ ]アイコンにマウスのカーソルを合わせ、右ボタンをクリックします。 表示されたメニューの[ プロパティ(R) をクリックします。 [ システム: ]に表示された文字列を確認します。この文字列がバージョンを表します。 バージョンは、4.00.950 / 4.00.950 a / 4.00.950 b / 4.00.950 c の4種類あります。

【□ [スタート]-[設定]-[コントロール パネル ]を開き、[画面]アイコンをダブルクリックします。

[設定]タブ(Windows95ではディスプレイの詳細]タブ)をクリックします。

Windows95(4.00.950/4.00.950a)の場合

[ディスプレイの変更(T)] ポタンをクリックします。 [ディスプレイの種類(M)]の[変更(N)]ポタンをクリックします。

WindowsMe、98、95(4.00.950 B/4.00.950 C)の場合

[詳細] ボタンをクリックします。 [モニター] タブをクリックします。 [変更(C)] ボタンをクリックします。

- 付属の「Utility Disk」をフロッピーディスクドライブにセットします。
- [ディスク使用(H)]ボタンをクリックします。
- **[参照(B)]ボタンをクリックします。**
- [ファイル名(N) から「W17VS.inf」を選択し、[OK 」ボタンをクリックします。
- [配布ファイルのコピー元]に「A:¥」(下線部はフロッピードライブです)と表示されていることを確認して [0K]ボタンをクリックします。

[モデル(L)]に表示されたモニター名から「MELCO INC. <製品名 > 」を選択して[ OK ]ボタンをクリックします。( <製品名 > には、お求め頂いた製品名が入ります )

以上で設定は完了です。本製品の設定メニューで調整してから使用してください。【P18】

## Windows2000を使用しているとき

次の手順で本製品のハードウェア情報を登録してください。

- Windows2000を起動し、administratorでログオンします。
- 2 [コントロール パネル]を開き、[画面]アイコンをダブルクリックします。
- [設定]タブをクリックし、[詳細]ボタンをクリックします。
- [モニタ]タブをクリックし、[プロパティ]ボタンをクリックします。
- [ドライバ]タブをクリックし、[ドライバの更新]ボタンをクリックします。
- [デバイスドライバのアップグレードウィザードの開始]画面が表示されたら、[次へ]ボタンをクリックします。
- [このデバイスの既知のドライバを表示して、その一覧から選択する」を選択し、[次へ]ボタンをクリックします。
- 付属の「Utility Disk」をフロッピードライブにセットし、[ディスク使用]ボタンをクリックします。
- [配布ファイルのコピー元]に▲: ギ(下線部はフロッピードライブです)と入力し、[0K]ボタンをクリックします。
- [モデル]に表示されたモニター名から「MELCO INC. < 製品名 > 」を選択し、[次へ]ボタンをクリックします。
   < 製品名 > には、お求め頂いた製品名が入ります。
- 11 「次のハードウェアドライバをインストールします」と表示されたら、[次へ]ボタンをクリックします。
- [2] [デジタル署名が見つかりませんでした]というダイアログが表示されたら、[はい]ボタンをクリックします。

マイクロソフト社によってWindows2000上での動作が確認されたソフトウェアには、デジタル署名が付けられています。2002年11月現在、本ソフトウェアにはデジタル署名が付けられていませんが、製品は正しく動作します。

- [完了]ボタンをクリックします。
- 12. [閉じる]ボタンをクリックし、[プロパティ]を閉じます。
- [0K]ボタンをクリックし、ドライバのウィンドウを閉じます。
- [ 0K ]ボタンをクリックし、[ 画面のプロパティ ]を閉じます。

以上で設定は完了です。本製品の設定メニューで調整してから使用してください。【P18】

## WindowsNT、Windows3.1/DOSを使用しているとき

WindowsNT、Windows3.1/DOSを使用している場合は、ハードウェア情報の登録作業は不要です。本製品の設定メニューで調整してから使用してください。【P18】

## WindowsXPを使用しているとき

次の手順で本製品のハードウェア情報を登録してください。

WindowsXPを起動します。

- 🔁 [コントロール パネル ]を開きます。[ クラシック表示に切り替える ]をクリックし、[ 画面 ]アイコンを ダブルクリックします。
- [設定]タブをクリックし、[詳細設定]ボタンをクリックします。
- [ モニタ ]タブをクリックし、[ プロパティ ]ボタンをクリックします。
- 🔄 [ドライバ ]タブをクリックし、[ドライバの更新]ボタンをクリックします。
- 【●】 [ ハードウェアの更新ウィザードの開始 ]画面が表示されたら、[ 一覧または特定の場所からインストー ルする ]をクリックし、[ 次へ ]ボタンをクリックします。
- ▼ [検索しないでインストールするドライバを選択する]をクリックし、[次へ]ボタンをクリックします。
- 付属の「Utility Disk」をフロッピードライブにセットします。
- 「ディスク使用 」をクリックします。
- 【● [製造元のファイルのコピー元]にA:¥(下線部はフロッピードライブです)と入力し、[0K]ボタンをク リックします。
- [モデル]に表示されたモニター名から「MELCO INC. <製品名>」を選択し、[次へ]ボタンをク リックします。

く製品名>には、お求め頂いた製品名が入ります。

- 「2 [このハードウェア…(中略)…Windows ロゴテストに合格していません」というメッセージが表示され たら、[ 続行 ]ボタンをクリックします。 このドライバの動作テストは弊社にて行っています。2002年11月現在、このドライバに対してマイクロソフト社の ロゴテストは行われていませんが、製品は正常に動作します。
- [ 完了 ]ボタンをクリックします。
- 12. [閉じる]ボタンをクリックし、[OK]ボタンをクリックします。
- ⅠⅠ [ OK ]ボタンをクリックし、[ 画面のプロパティ ]ウィンドウを閉じます。
- 以上で設定は完了です。本製品の設定メニューで調整してから使用してください。【P18】

## Macintoshを使用しているとき

Macintoshを使用している場合は、特別な作業は不要です。本製品の設定メニューで調整してから使用 してください。【P18】

## 本製品の仕様について

TFT液晶パネルは、精密な技術に基づいて製造されています。パネル内に画素欠け(黒点)や常時 点灯する点(輝点)が存在することがありますが、製品の欠陥や故障ではありません。あらかじめ ご了承ください。

画面に表示される縞模様 (モアレ)について

2~3色のドットを平行に隣接したパターンや格子状のパターンを表示させると、画面上に「モアレ」とよばれる縦 編の干渉模様が表示されることがあります。これは発光色が相互に干渉することにより発生するもので、故障で はありません。編模様が表示されたときは、最適な画質を得るために「画面に編模様(モアレ)が生じる / ノイ ズが出る」【P26】を参照して画面表示の調整を行ってください。

本製品の推奨解像度は、1280×768ドットです。ただし、グラフィックボードによっては、1280× 768ドットが表示できない場合があります。その場合は1024×768ドットに設定してリモコンの「全 画面」ボタンを押して、正しい表示になるように設定してください。

静止画を長時間表示すると、画面表示を切り換えても静止画の残像が残る「焼き付き現象」が生じ ることがあります。

OSのスクリーンセーバー機能などを使用して、静止画を長時間表示しないようにしてください。 白い画面を長時間表示すると直ることがあります。

「スムージング機能」について

全画面表示に設定している場合に1280×768ド小未満の解像度 に設定すると、画面が拡大されてフルスクリーン表示にないます。 このとき、文字やグラフィックをなめらかに表示するために、本製品は 自動的に中間色を使った補完処理を行います(スムージング機 能)。文字やグラフィックがにじんだように見えることがありますが、故 障ではありません。

また、白地に黒文字を表示すると見づらいときは、コントラストを調整してくたさい。【P19、P20】

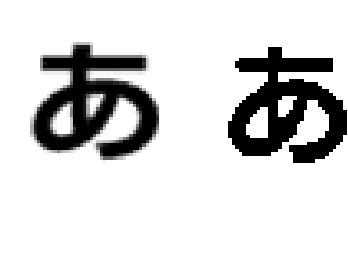

パワーセーブ機能について

電力消費を押さえるため、一定時間パンコンを操作していない場合に自動的にパワーセーブ機能が働きます。 パワーセーブ機能が働くと、電源表示LEDがオレンジ色に点灯して画面表示が消え、音声も出力されなくなります。パワーセーブ機能が働いている状態では、消費電力は300以下になります。 マウスを動かしたりキーボードのキーを押せば、通常の動作状態に戻ります。

パワーセーブ機能は、DPMS( VESA )機能を搭載するパソコンに接続し、省電力モードに設定されている場合 にのみ働きます。 画面の調整 OSD機能を使って画面表示を調整します。

## OSDについて

OSD(オンスクリーンディスプレイ)を使って本製品の調整をします。設定ボタンとリモコンのどちらでも操作ができます。

### OSD メインメニュー画面

OSD MENU(またはリモコンのMENU)ボタン を押すと、最初に表示される画面です。設 定項目がタブに表示されています。

◀/ ▶ (またはリモコンの / )ボタン で移動でき、選択したい項目で、OSD MENU (またはリモコンのMENU)ボタンを押せば、 サプメニュー画面が表示されます。

| PCアナログ   | 1280 × 768 | 60Hz |
|----------|------------|------|
| 基本設定 色調整 | サウンド その他   | ΡΙΡ  |
|          |            |      |
| 基本設定     | を設定します     |      |

OSD サブメニュー画面

上の「OSDメインメニュー画面」で、再度 OSD MENU(またはリモコンのMENU)ボタン を押すと表示される画面です。

各設定項目を ◀/▶ (またはリモコンの / )ボタンで選択し、- /+(またはリ モコンの / )ボタンを押せば設定でき ます。

| PCアナログ        | 1280×768 60Hz           |
|---------------|-------------------------|
| 基本設定色調整       | サウンド その他 PIP            |
|               |                         |
| AUTO Internet | <b> </b>  <br>面を自動調整します |
|               | 実行します(+)                |

## OSD**の操作方法**

#### 次の手順で操作します。

- OSD MENU(またはリモコンのMENU)ボタンを押して、メインメニューを表示させます。
- 【 ▲ / ▶ (リモコンの / )ボタンで調整する項目を決定し、- / + (リモコンの / )ボタンで設定値を変更します。
- MUTE EXIT(UEDDOEXIT)ボタンを2回押して、設定メニューを閉じます。

## パソコン画面(デジタル)でのOSD機能一覧

| 項目                  | 内容                                                                        | 設定範囲                         |  |  |
|---------------------|---------------------------------------------------------------------------|------------------------------|--|--|
| 基本設定                |                                                                           |                              |  |  |
| 輝度                  | 画面の明るさを調整します。                                                             | 0~100                        |  |  |
| コントラスト              | 画面の濃淡を調整します。                                                              | 0~100                        |  |  |
| 色調整                 |                                                                           | _                            |  |  |
| 色温度                 | 画像の白色部分が赤味を帯びていたり、青味を帯びている<br>ときに調整します。印刷時やフォトレタッチ時など用途に<br>あわせて調整してください。 | User/5700/<br>6500/9300/sRGB |  |  |
| 赤(*1)               | 赤の濃淡を調整します。                                                               |                              |  |  |
| 緑(*1)               | 緑の濃淡を調整します。                                                               | 0~100                        |  |  |
| 青(*1)               | 青の濃淡を調整します。                                                               |                              |  |  |
| サウンド                |                                                                           |                              |  |  |
| 音量                  | スピーカーの音量を調整します。                                                           | 0~100                        |  |  |
| 高音                  | 高音を調整します。                                                                 | -50~+50                      |  |  |
| 低音                  | 低音を調整します。                                                                 | -50~+50                      |  |  |
| バランス                | 左右の音のバランスを調整します。                                                          | L~R                          |  |  |
| 消音                  | 音量を消音します。                                                                 | 消音しない/<br>消音する               |  |  |
| PC/PIP              | パソコンの音声を使うか、PIPの音声を使うかを選択します。                                             | PC/PIP                       |  |  |
| その他                 |                                                                           |                              |  |  |
| OSD言語(*2)           | OSD設定メニューの表示言語を選択します。                                                     | 日本語/English                  |  |  |
| OSD水平位置<br>OSD垂直位置  | OSD設定メニューの表示位置を調整します。                                                     | 0~100                        |  |  |
| スムージング              | スムージングをするかしないかを選択します。                                                     | 設定しない/<br>設定する               |  |  |
| 画像の拡大               | 画面を拡大するときに使います。                                                           | 拡大しない/<br>拡大する               |  |  |
| WXGAとXGAの選択<br>(*3) | 解像度を切り替えた際、画面が正しく表示されないときに<br>使用します。デジタル入力時は、常に自動で設定されます。                 | Auto                         |  |  |
| 設定リセット              | 設定を購入時の状態に戻します。                                                           | _                            |  |  |
| PIP                 |                                                                           |                              |  |  |
| 画面のOFF/ON           | PIP機能を使う/使わないを選択します。                                                      | OFF/ON                       |  |  |
| 画面サイズ               | PIP画面のサイズを選択します。                                                          | 0~100                        |  |  |
| 画面水平位置<br>画面垂直位置    |                                                                           | 0~100                        |  |  |
| 画面の設定               | PIP画面で表示する映像を選択します。                                                       | TV/SVideo/<br>Video1/Video2  |  |  |

\*1 色温度で「User」を選択したときのみ、設定できます。

\*2 OSやアプリケーションで使用する言語は変更されません。

\*3 デジタル入力時は、Autoモードで正常に動作するため、手動で「WXGA」や「XGA」は設定できません。

## パソコン画面(アナログ)でのOSD機能一覧

| 項目          | 内容                                                                        | 設定範囲                         |  |
|-------------|---------------------------------------------------------------------------|------------------------------|--|
| 基本設定        |                                                                           |                              |  |
| 自動調整        | 画面の位置、フェーズ、クロックを自動調整します。                                                  | —                            |  |
| 輝度          | 画面の明るさを調整します。                                                             | 0~100                        |  |
| コントラスト      | 画面の濃淡を調整します。                                                              | 0~100                        |  |
| フェーズ(*1)    | 画面にノイズが出る場合や、文字などの輪郭がぼやける<br>場合に調整します。                                    | 0~100                        |  |
| クロック(*1)    | 画面に縦の縞模様(モアレ)が出る場合に調整します。                                                 | 0~100                        |  |
| 水平位置        | 画面の位置な調整します                                                               | 0~100                        |  |
| 垂直位置        | 回山の位置を調査しより。                                                              | 0 100                        |  |
| 色調整         |                                                                           |                              |  |
| 色温度         | 画像の白色部分が赤味を帯びていたり、青味を帯びている<br>ときに調整します。印刷時やフォトレタッチ時など用途に<br>あわせて調整してください。 | User/5700/<br>6500/9300/sRGB |  |
| 赤 (*2)      | 赤の濃淡を調整します。                                                               |                              |  |
| 緑(*2)       | 緑の濃淡を調整します。                                                               | 0~100                        |  |
| 青(*2)       | 青の濃淡を調整します。                                                               |                              |  |
| サウンド        |                                                                           |                              |  |
| 音量          | スピーカーの音量を調整します。                                                           | 0~100                        |  |
| 高音          | 高音を調整します。                                                                 | -50~+50                      |  |
| 低音          | 低音を調整します。                                                                 | -50~+50                      |  |
| バランス        | 左右の音のバランスを調整します。                                                          | L~R                          |  |
| 消音          | 音量を消音します。                                                                 | 消音しない/<br>消音する               |  |
| PC/PIP      | パソコンの音声を使うか、PIPの音声を使うかを選択します。                                             | PC/PIP                       |  |
| その他         |                                                                           |                              |  |
| OSD言語(*3)   | OSD設定メニューの表示言語を選択します。                                                     | 日本語/English                  |  |
| OSD水平位置     |                                                                           | 0~100                        |  |
| OSD垂直位置     | 050歳たメニューの表示位置を調査しより。                                                     | 0.0100                       |  |
| スムージング      | スムージングをするかしないかを選択します。                                                     | 設定しない/<br>設定する               |  |
| 画像の拡大       | 画面を拡大するときに使います。                                                           | 拡大しない/<br>拡大する               |  |
| WXGAとXGAの選択 | 解像度を切り替えた際、画面が正しく表示されないときに<br>使用します。                                      | Auto/WXGA/XGA                |  |
| 設定リセット      | 設定を購入時の状態に戻します。                                                           | —                            |  |
| PIP         |                                                                           |                              |  |
| 画面のOFF/ON   | PIP機能を使う/使わないを選択します。                                                      | OFF/ON                       |  |
| 画面サイズ       | PIP画面のサイズを選択します。                                                          | 0~100                        |  |
| 画面水平位置      |                                                                           | 0 - 100                      |  |
| 画面垂直位置      | 「I「回山の辺―」で詞金しま 9 。<br>                                                    | 0~100                        |  |
| 画面の設定       | <br>PIP画面で表示する映像を選択します。                                                   | TV/SVideo/<br>Video1/Video2  |  |

- \*1 自動調整を行っても満足のいく表示が得られなかった場合にだけ、手動で設定してください。
- \*2 色温度で「User」を選択したときのみ、設定できます。
- \*3 OSやアプリケーションで使用する言語は変更されません。

### 色温度の「sRGB」について

「sRGB」とは、異なるパソコンやディスプレイで色を正しく再現するための規格です。 パソコンのディスプレイに表示される色は、相対的なものですので、ディスプレイを変更すると色も変化し てしまいます。例えば「黄緑色」は、ディスプレイの設定により、黄色に見えたり、水色に見えたり、濃い 緑に見えたりします。本製品では、このような問題を解決するために、「sRGB」モードを搭載しました。 「sRGB」モードにすれば、実際のものに近い色が表示されます。

### テレビ(ビデオ)画面でのOSD機能一覧

| 項目                | 内容                     | 設定範囲                |
|-------------------|------------------------|---------------------|
| 画質調整              |                        |                     |
| 輝度                | 画面の明るさを調整します。          | 0~100               |
| 色合い               | 画面の色合いを調整します。          | -50~+50             |
| コントラスト            | 画面の濃淡を調整します。           | 0~100               |
| シャープネス            | 画像の輪郭がはっきりしない場合に調整します。 | 0~100               |
| チャンネル<br>自動設定(*1) | 自動的にチャンネルを設定します。       | -                   |
| 設定初期化             | 設定を購入時の状態に戻します。        |                     |
| サウンド              |                        |                     |
| 音量                | スピーカーの音量を調整します。        | 0~100               |
| 高音                | 高音を調整します。              | -50~+50             |
| 低音                | 低音を調整します。              | -50~+50             |
| バランス              | 左右の音のバランスを調整します。       | L~R                 |
| 消音                | 音量を消音します。              | 消音しない/<br>消音する      |
| 音声切替(*1)          | 音声を切り替えます。             | Mono/Stereo/<br>SAP |

\*1 テレビ画面でのみ設定できます。

## 自動調整のしかた(アナログ接続の場合のみ)

本製品は、最適な画面表示が得られるよう自動的に調整を行う機能を搭載しています。 アナログ接続で本製品を使用する場合は、まず自動調整を行ってください。

デジタル接続の場合は、自動調整は必要ありません。

MS-DOSプロンプトなど黒色部分が多い画面やアプリケーション画面などを表示した状態で自動調節を行っても、 十分な効果が得られないことがあります。Windows(3.1を除く)をご使用の方は、付属ディスク「Utility Disk」 に収録されているプログラムLCDADJ.EXEを実行し、画面調整用の画像を表示させてから自動調整を行うことを おすすめします。Windows3.1を使用している方は、1ドットずつの白黒市松模様など調整に適した画像を作成し、 表示されることをおすすめします。

**周辺機器(本製品を含む) パソコンの順に電源スイッチをONにします。** 

「Utiltity Disk」をフロッピードライブに入れ、LCDADJ.EXEを実行します。 画像(画面いっぱいにグレーの色が表示されたように見えます)が表示されます。

OSD MENUボタンを押します。 OSD メインメニューが表示されます。

▲ イトボタンで「基本設定」を選択し、OSD MENUボタンを押します。 基本設定画面が表示されます。

● イトボタンで「AUTO」を選択し、+ボタンを押します。
自動調整が行われます。

Macintoshの場合はOSが起動し、画面表示が静止したら上記の手順3~5を実行してください。 調整には数秒かかります。その間は設定メニューの操作はできません。自動調整を行っても満足のいく 表示が得られなかった場合は、手動で調整してください。 キ製品にはテレビチューナーが内蔵されていますので、アンテナケーブルを接続 すると、テレビを見ることができます。

## テレビを見るための設定をする

テレビを見るためには、次の手順でチャンネルの設定を行ってください。

- アンテナ入力コネクタにアンテナケーブルが接続されていることを確認し、本製品の電源をONにします。
- INPUT(またはリモコンのTV)ボタンを押して、TV画面に切り替えます。
- OSD MENU(またはリモコンのMENU)ボタンを押して、OSDメインメニューを表示します。
- (またはリモコンの / )ボタンで「チャンネルの自動設定」を選択し、+(またはリモコンの ) ボタンを押します。
  エンクリメロロサローはつきかります。

チャンネルが自動的に設定されます。

## 音量を変える

【 ◀(またはリモコンの )ボタンを押します。 音量の設定画面が表示されます。

- / + (またはリモコンの / )ボタンで音量を調節します。

## チャンネルを変える

- / + (またはリモコンの)ボタンでチャンネルを変更します。

## リモコンの1~12ボタンにチャンネルを割り当てる

- / + (またはリモコンの )ボタンで割り当てたいチャンネルを表示します。
- リモコンの「チャンネル設定」ボタンを押します。 画面に「CH\_」と表示されます。
- リモコンの1~12ボタンを押し、再度リモコンの「チャンネル設定」ボタンを押します。 画面に「Save!」と表示されたら、割り当ては完了です。

# パソコンの画面にテレビやビデオを表示させる

PIP(Picture in Picture)機能を使えば、パソコンの画面にテレビやビデオ画面を表示することができます。

## PIP機能をONにする

PIP機能をONにするためには、次の手順で設定を行ってください。

- INPUT(またはリモコンのTV)ボタンを押して、パソコンの画面に切り替えます。
- OSD MENU(またはリモコンのMENU)ボタンを押して、OSD メインメニューを表示します。
- (またはリモコンの / )ボタンで「PIP」を選択し、OSD MENU(またはリモコンのMENU)ボタンを
  押します。
- ▲ (またはリモコンの / )ボタンで「画面をON/OFF します」を選択し、+(またはリモコンの )ボ
   タンを押します。

パソコンの画面上に別の小さな画面(PIP画面)が表示されます。

## PIP画面の各種設定を変更する

- OSD MENU(またはリモコンのMENU)ボタンを押して、OSDメインメニューを表示します。
- 【● (またはリモコンの / )ボタンで変更したい項目を選択し、- / + (またはリモコンの / )ボタンで設定を変更します。

# 本製品のお手入れのしかた

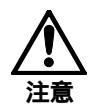

本製品の画面は、特殊なコーティングが施されています。お手入れの際は、必ず本製品に 付属のクロスを使用してください。中性洗剤や市販のクリーナー等を使用すると、コーティングが はがれることがあります。

お手入れの際は、本製品のACコードをコンセントから抜いてください。 安定した台や床の上に置いて作業してください。 困ったときには

本製品の使用時に起こりうるトラブルの内容と対処方法を説明しています。 これらの確認を行っても正常に動作しないときは、弊社インフォメーション センターまでお問い合わせください。

# パソコン画面でのトラブル

画面に何も表示されない

- 原因 🕨 ディスプレイケーブルと、ディスプレイまたはグラフィックボードとの接触不良が考えられます。
- 原因 🕨 パソコンに取り付けたグラフィックボードの接触不良が考えられます。
- 原因 ト パソコンに取り付けたメモリの接触不良が考えられます。

対応

パソコンの電源スイッチをOFFにしてからグラフィックボード、ディスプレイケーブル、メモリを接続 し直してください。

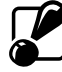

電源スイッチがONのままディスプレイケーブルや電源ケーブルを抜き差ししないでください。本製品を破損する場合があります。

- 原因 🕨 明るさが最も低い状態に設定されている可能性があります。
- 対応 🕨 設定メニューの[輝度]で画面の明るさを調節してください。【P19、P20「輝度」】
- 対応 電源表示LEDが消えているときは本製品の電源がOFFになっています。電源ボタンを押してONに してください。 電源表示LEDが緑色で点滅しているときは、サスペンドモードになっています。キー入力や マウスを動かすなどの操作を行って、サスペンドモードから復帰してください。
- 原因 🕨 本製品が対応していない解像度が選択されています。

対応 表示モードの設定時に、本製品が対応していない垂直周波数(Refresh Rate を選択しないでくださ い、【P32「対応表示モード」】 万一、対応外の周波数を選択してしまった場合は、画面に何も表示されなくなったり、表示が乱れ たりします。(インターレースの場合は画面が分割されるなど、正常な表示が行えません)。その場合 は次の方法で正しい周波数を選択し直してください。

<Windows98/95/Me/Xpの場合>

WindowsをSafeモードで再起動し、選択可能範囲の周波数を選択し直してください。<Windows2000/NTの場合>WindowsをVGAモードで再起動し、使用可能範囲の周波数を選択し直してください。<Windows3.1の場合>DOS上でSETUP.EXEを起動し、ドライバにVGAを選択してからWindowsを再起動してく<br/>ださい。再起動後、使用可能範囲の周波数を選択し直してください。

設定可能な垂直同期周波数は、「対応表示モード」【P32】で確認してください。 パソコンに取り付けているグラフィックボード(パソコン内蔵のもの含む)によっては、設定可能 範囲以外の数値(例:90Hz、100Hz)を選択できる場合がありますが、必ず本製品の対応周波 数の範囲内【P32】で選択してください。 Windowsの画面でタスクバーが表示されない

原 因 
仮想スクリーンモードで、画面の下側が表示領域の外に出ています。

- 対応 🕨 マウスカーソルを画面の一番下に移動すると、画面全体がスクロールしてタスクバーが表示されます。
- 対応 🕨 仮想スクリーンモードを使用しないようにするときは、次の操作を行って解像度を下げてください。
  - デスクトップ上でマウスの右ボタンをクリックします。表示されたメニューから[プロパティ (R) を選択します。
  - [画面のプロパティ ダイアログボックスが表示されたら、[設定 汐ブ(Windows95/NT4.0の 場合は ディスプ レイの詳細 汐ブ をクリックします。
  - [画面の領域] Windows95/NT4.0の場合は[デスクトップ領域])のスライドバーを ドラッグして移動させ、解像度を下げます。

画面に編模様(モアレ)が生じる / ノイズが出る

2~3色のドットを平行に隣接したパターンや格子状のパターンを表示すると、モアレと呼ばれる干渉編が生じます。

- 原 因 ▶ [フェーズ]と[クロック]が正しく調整されていません。
- 対応 Windows (3.1を除く)をお使いの方は、本製品付属のプログラムで、調整用の画面を表示できます。 次の手順で調整してください。

次の操作は、使用する解像度、垂直周波数(Refresh Rate)で行ってください。

- 本製品付属の「Utility Disk」をフロッピーディスクドライブにセットし、ディスク内の LCDADJ.EXEを起動します。
- 2 OSD MENUボタンを押します。
- 【● ◀/▶ ボタンで「基本設定」を選択し、OSD MENUボタンを押します。
- ▲ 
  ▲ ボタンで「AUTO」を選択し、+ボタンを押します。
  自動的に画面表示が調整されます。調整には数秒かかり、その間は設定メニューの操作はできません。

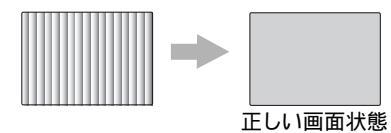

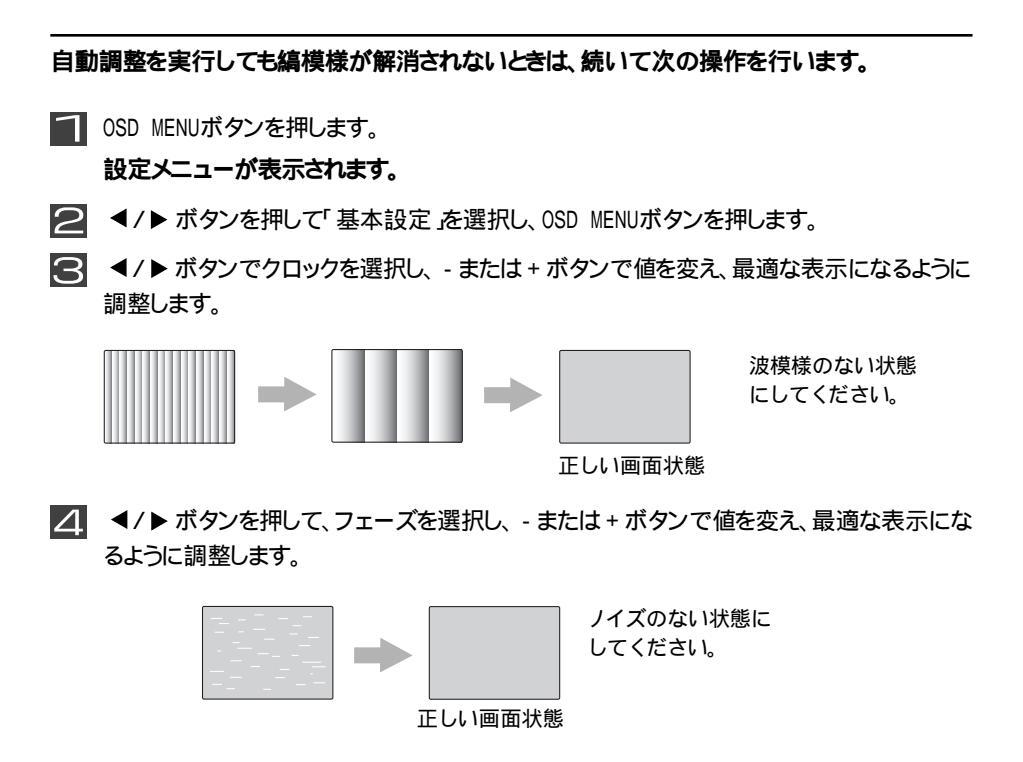

MUTE EXITボタンを2回押します。 変更した設定内容が保存され、設定メニューが終了します。

■ リターンキーなどの任意のキーを押すか、マウスのボタンをクリックします。

LCDADJ.EXE**が終了し、通常の**Windows画面が表示されます。

対応 デスクトップパターン(壁紙)にモアレが生じるときは、各0Sのヘルプを参照してデスクトップパター ンを変更してください。

ノイズが出ないよう調整したにもかかわらず、アプリケーション実行時に画面が乱れることがある(特に動画再生時)

- 原 因 ▶ 画面の調整中に、ノイズが解消できるポイント(設定メニューの[フェーズ])の設定値が2箇所ある 場合があります。2つの解消ポイントでの画面表示は同じように見えるため、どちらを設定値に選 んでもノイズは除去できたように見えますが、設定値が異なるため、調整後のアプリケーション画 面でノイズが発生することがあります。 その場合は、選択したポイント以外のポイントを選択し直す必要があります。
- 対応 ト 再度設定メニューの[フェーズ]でノイズを除去する設定を行ってください。このとき、一度出荷時設定に戻すと設定しやすくなります。 出荷時設定に戻すには、設定メニューで「その他」を選択してOSD MENUボタンを押し、サブメ ニュー画面で「リセット」を選択して、+ボタンを押します。出荷時設定に戻した場合、画面のサイ ズや位置など全ての項目が出荷時の状態に戻りますので、ご注意ください。必要ならば他の設 定項目も再設定してください。

#### 自動調整で思い通りの結果が得られない

#### 原 因 ) 調整中の画面表示が適切でない

対応 🦻 調整結果は、実行の際に表示されている画面に影響されます。

もっとも効果的なのは、1ドットずつの白黒市松模様が全体に表示された画面です。 DOSなどの黒い部分が多い画面や、アプリケーション画面では十分な効果が得られない場合があり ますのでご注意ください。 Windows(3.1を除く)をご使用の方は、付属ディスク「Utility Disk」に収録されているプログラム LCDADJ.EXEを実行すれば、この画像が表示されます。Windows3.1をご使用の方は適切な画像を 作成し、表示されることをおすすめします。

上記の対策を行っても、画像信号の状態によっては(複数に分岐している、ノイズが発生している、など)十分な結果が得られないことがあります。あらかじめご了承ください。

画面が横に伸びたように見える

- 原因 **解像度**1280×768ドット(WXGA)になっていない。
- 対応 解像度を1280×768ドット(WXGA)に設定してください。 ただし、グラフィックボードによっては、1280×768ドット(WXGA)が表示できないことがあります。その 場合は、解像度を1024×768ドット(XGA)に設定し、リモコンの「全画面」ボタンを押して正しい表示 になるように調整してください。
- 原因 ▶ 本製品が解像度を正しく認識していない。
- 対応 P19(またはP20)を参照して、OSDメニューの「その他」にある「SXGAとXGAの選択」を手動で「SXGA」または「XGA」に設定してください。

本製品の電源をOFFにできなくなった

対応 ト いったん本製品のACアダプタをコンセントから取り外し、しばらく経ってから再度コンセントに接続してください。

一部のアプリケーションを起動すると、「モニタのプロファイルftd-w17vsに問題があります」と表示される

対応 「プロファイルを無視 ボタンをクリックするとアプリケーションを起動することができます。アプリケー ションの動作は問題ありませんので、そのままお使いください。

## テレビ(ビデオ)画面でのトラブル

テレビが写らない

#### 原因 Þ アンテナケーブルが正しく接続されていない。 対応 アンテナケーブルを正しく接続してください。 Þ 原因 チャンネルが正しく設定されていない。 対応 「テレビを見るための設定をする」(P23)を参照して、チャンネルの設定を行ってください。 音声が聞こえない 原因 • オーディオケーブルが正しく接続されていない。 刘応 オーディオケーブルが正しく接続してください。

- 原因 🕨 音量が低く設定されています(または、消音になっています)。
- 対応 ) 「音量を変える」(P23)を参照して、音量を調節してください。

## PIP(Picture in Picture) 画面でのトラブル

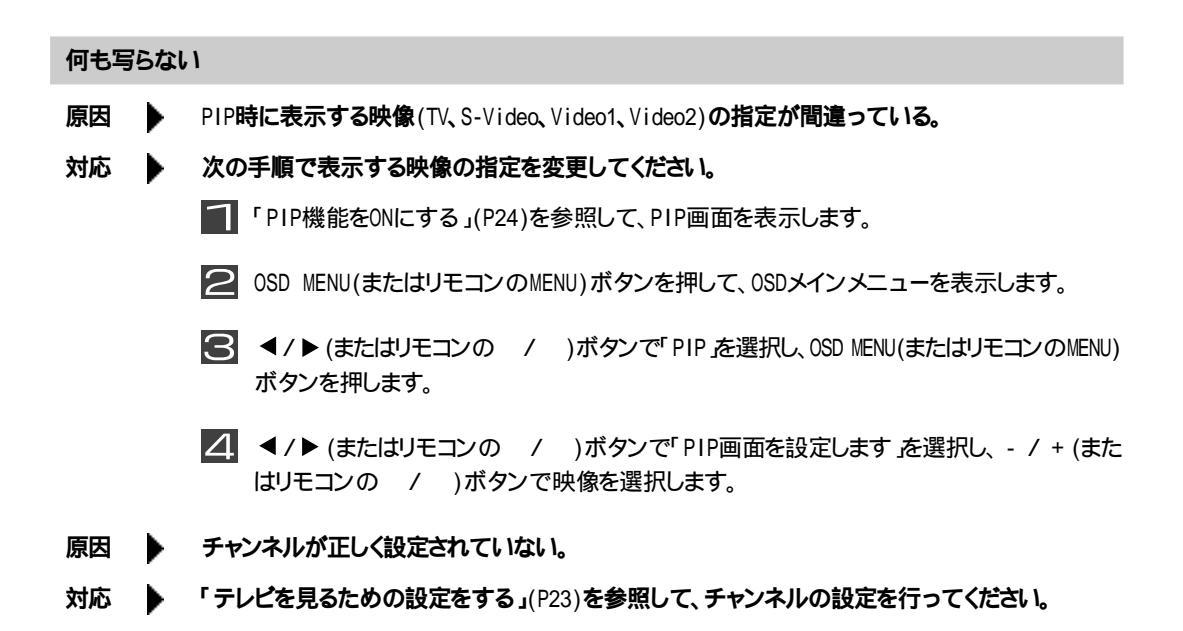

### 音声が聞こえない

- 原因 ト オーディオケーブルが正しく接続されていない。
- 対応 ト オーディオケーブルが正しく接続してください。
- 原因 PIPの音声が選択されていない(パソコンの音声になっている)。
- 対応 ) OSD の「サウンド」設定にある「PC/PIP」で、「PIP」を選択してください。

### OSD 機能について

OSDとはオンスクリーン ディスプレイの略称です。 ディスプレイ表示に関する設定項目の選択やその調整の度合いを、実際にディスプレイ上に表示させて確認 しながら調整するための機能です。 画面の表示サイズや表示位置、明るさ、コントラストなどを設定できます。

# 製品仕様

| パネル          | 17型ワイド カラーTFT液晶                                      |  |  |
|--------------|------------------------------------------------------|--|--|
| 解像度(最大)      | W-XGAサイズ(1280×768ドット)                                |  |  |
| 表示面積         | 369.6(H) × 221.8(V)mm                                |  |  |
| ドットピッチ       | $0.289(H) \times 0.289(V)mm$                         |  |  |
| 色数(最大)       | 1619万色(擬似フルカラー)                                      |  |  |
| 輝度(平均)       | 450cd/m <sup>2</sup>                                 |  |  |
| コントラスト比(平均)  | 600:1                                                |  |  |
| 視野角度(CR 10)  | 上85                                                  |  |  |
| 入力信号方式       | アナログRGB、デジタル、S-Video、コンポジット                          |  |  |
| 入力端子         | D-sub 15ピン(ミニ、3列タイプ ) DV124ピン、ミニDIN4ピン、<br>RCAピンジャック |  |  |
| DDC          | DDC 1/2B                                             |  |  |
| 対応周波数        | 次ページ「対応表示モード」参照                                      |  |  |
| USBインターフェース  | USB Revision1.1準拠                                    |  |  |
| USBコネクタ      | タイプA×4 タイプB×1                                        |  |  |
| 電源           | 100V AC±10% 50/60Hz                                  |  |  |
| スピーカ         | 出力3W (最大)×2                                          |  |  |
| 消費電力(最大)     | 55%(省電力モード時:3%以下)                                    |  |  |
| 外形寸法( 本体のみ ) | $513(W) \times 340(H) \times 159(D)$ mm              |  |  |
| 重量(本体のみ)     | 6.8kg                                                |  |  |
| 動作環境         | 温度 10~35 湿度 結露無きこと                                   |  |  |

D-sub15ピン(3列)のアナログRGBコネクタを装備していない機種で本製品を使用するときは、市販の 変換コネクタを別途用意してください。

最新の製品情報や対応機種については、カタログまたはインターネットホームページ (http://www.melcoinc.co.jp/ を参照してください。

### 液晶ディスプレイの特性

液晶ディスプレイには次のような特性があります。

- ・色純度の劣化 白黒反転表示や明るい画面で長時間使用を続けると、色純度が劣化することがあり ます。その場合は輝度を調整してください。
- ・焼き付き 静止画を長時間表示すると、画面表示を切り換えても静止画の残像が残る「焼き付き現象」が生じることがあります。スクリーンセーバー機能などを使用し、静止画を 長時間表示しないようにしてください。

# 対応表示モード 本製品は次の表示モードに対応しています。

| ビデオ信号       | 解像度         | ト゛ットクロック(MHz) | 水平周波数(kHz) | 垂直周波数(kHz) |
|-------------|-------------|---------------|------------|------------|
| VGA         | 640 × 350   | 25.2          | 31.5       | 70         |
| VGA (PC-98) | 640 × 400   | 25.2          | 31.5       | 70         |
| VGA         | 640 × 480   | 25.2          | 31.5       | 60         |
| VGA         | 720 × 400   | 28.3          | 31.5       | 70         |
| VESA VGA    | 640 × 480   | 31.5          | 37.9       | 72         |
| VESA VGA    | 640 × 480   | 31.5          | 37.5       | 75         |
| VESA SVGA   | 800 × 600   | 36.0          | 35.2       | 56         |
| VESA SVGA   | 800 × 600   | 40.0          | 37.9       | 60         |
| VESA SVGA   | 800 × 600   | 50.0          | 48.1       | 72         |
| VESA SVGA   | 800 × 600   | 49.5          | 46.9       | 75         |
| VESA XGA    | 1024 × 768  | 65.0          | 48.4       | 60         |
| VESA XGA    | 1024 × 768  | 75.0          | 56.5       | 70         |
| VESA XGA    | 1024 × 768  | 78.8          | 60.0       | 75         |
| XGA         | 1024 × 768  | 78.4          | 57.7       | 72         |
| VESA        | 1152 × 864  | 108.0         | 67.5       | 75         |
| 720p        | 1280 × 720  | 74. 3         | 45.0       | 60         |
| Wide        | 1280 × 768  | 81.0          | 48.0       | 60         |
| Wide        | 1280 × 768  | 103.0         | 60. 2      | 75         |
| VESA        | 1280 × 960  | 108.0         | 60.0       | 60         |
| VESA XGA    | 1280 × 1024 | 108.0         | 63.9       | 60         |
| VESA XGA    | 1280 × 1024 | 124. 9        | 74.4       | 70         |
| VESA XGA    | 1280 × 1024 | 135.0         | 79. 9      | 75         |
| SXGA        | 1280 × 1024 | 134.6         | 77. 9      | 72         |
| MAC13″ MODE | 640 × 480   | 30. 2         | 35.0       | 67         |
| MAC16″ MODE | 832 × 624   | 57.3          | 49.7       | 75         |
| MAC19″ MODE | 1024 × 768  | 80.0          | 60.2       | 75         |
| MAC21″ MODE | 1152 × 870  | 100.0         | 68.7       | 75         |

1280 × 768ドットでの使用をおすすめします。 グラフィックボードが1280 × 768に対応していない場合は、1024 × 768ドットでの 使用をおすすめします。

垂直周波数が60Hzの表示モードで使用されることをおすすめします。

上記以外の信号でも表示できることがあります。

上記の信号でも、最適な画面表示を得るためには調整が必要です。

## FAX NO. 052-619-1830 株式会社メルコ インフォメーションセンター行

FAX でのお問い合わせには、この問い合わせ票をご使用ください。

| 液晶ディ               | スプレイ問い合わ     | っせ票   |              |             |        |
|--------------------|--------------|-------|--------------|-------------|--------|
| お問い合わせ             | せ日 年         | 月     | <b>日</b>     |             |        |
| メルコ製品名(<br>FTD-    | 保証書などをご参<br> | ⊧照くださ | <u>、</u> )   |             |        |
| 使用パソコン :<br>メーカー : |              |       | ,            |             |        |
| 解像度                |              |       | 表示状態         |             |        |
| 640 × 480          |              |       |              |             |        |
| 800 × 600          |              |       |              |             |        |
| 1024 × 768         |              |       |              |             |        |
| 起動時                |              |       |              |             |        |
| <u>テ</u> ゙ィスプレイアタ  | ゛フ゜タ         |       |              |             |        |
| 現象:                |              |       |              |             |        |
| 使用0S:              |              |       | Ver.         | サーヒ゛スハ゜ック : |        |
| 使用アプリケー            | ションソフト :     |       |              |             |        |
| 詳細:                |              |       |              | (別)         | 紙 有・無) |
|                    |              |       |              |             |        |
| <u> 후</u> ↓↓ ⊅     | <u>_</u>     |       | ゴロク          |             |        |
| 頁位名                |              |       | こ氏名<br>T F I |             |        |
| ご住所                |              |       | FAX          |             |        |

平日9時~17時にご連絡可能な電話番号を明記頂ければ幸いです。

本書の著作権は弊社に帰属します。本書の一部または全部を弊社に無断で転載、複製、改変などを行うことは禁じられております。

本書に記載されている他社製品名は、一般に各社の商標または登録商標です。

本書では、™、®、© などのマークは記載していません。

本書に記載された仕様、デザイン、その他の内容については、改良のため予告なしに変更される場合があり、現に購入された製品とは一部異なることがあります。

本書の内容に関しては万全を期して作成していますが、万一ご不審な点や誤り、記載漏れなどがありましたら、 お買い求めになった販売店または弊社インフォメーションセンターまでご連絡ください。

本製品は一般的なオフィスや家庭のOA機器としてお使いください。万一、一般のOA機器以外として使用されたことにより損害が発生した場合、弊社はいかなる責任も負いかねますので、あらかじめご了承ください。

- 医療機器や人体に直接的または間接的に関わるシステムなど、高い安全性が要求される用途には使用しないでください。
- 一般0A機器よりも高い信頼性が要求される機器や電算機システムなどの用途に使用するときは、ご使用になるシステムの安全設計や故障に対する適切な処置を万全におこなってください。

本製品は、日本国内でのみ使用されることを前提に設計、製造されています。日本国外では使用しないで ください。また、弊社は、本製品に関して日本国外での保守または技術サポートを行っておりません。

本製品のうち、外国為替および外国貿易法の規定により戦略物資等(または役務)に該当するものについては、日本国外への輸出に際して、日本国政府の輸出許可(または役務取引許可)が必要です。

本製品の使用に際しては、本書に記載した使用方法に沿ってご使用ください。特に、注意事項として記載 された取扱方法に違反する使用はお止めください。

弊社は、製品の故障に関して一定の条件下で修理を保証しますが、記憶されたデータが消失・破損した場 合については、保証しておりません。本製品がハードディスク等の記憶装置の場合または記憶装置に接続 して使用するものである場合は、本書に記載された注意事項を遵守してください。また、必要なデータは バックアップを作成してください。お客様が、本書の注意事項に違反し、またはバックアップの作成を怠っ たために、データを消失・破棄に伴う損害が発生した場合であっても、弊社はその責任を負いかねますの であらかじめご了承ください。

本製品に起因する債務不履行または不法行為に基づく損害賠償責任は、弊社に故意または重大な過失が あった場合を除き、本製品の購入代金と同額を上限と致します。

本製品に隠れた瑕疵があった場合、無償にて当該瑕疵を修補し、または瑕疵のない同一製品または同等品に 交換致しますが、当該瑕疵に基づく損害賠償の責に任じません。 保証書について

本製品には、保証書が添付されております。この保証書は、本製品の修理についての条件を定めた約 款が記載されております。お客様が無償修理を要求する場合に必要となりますので、保証期間、製品名 および製品シリアルNo.が記載されていることをご確認のうえ、大切に保管してください。

ユーザー登録について

ユーザー登録はがきに必要事項を記入して郵送して頂ければ、弊社製品のユーザーとして登録いたします。 本製品に対するサポートやバージョンアップなどのサービスは、ユーザー登録されている方でなければ受けられ ません。

ユーザー登録後に製品を譲渡した場合でも、ユーザー登録は変更できません。

修理について

製品をお送りいただく前に、マニュアルを参照して設定や接続が正しいかを再度ご確認ください。正 しく接続や設定をしても改善されない場合は、修理票と保証書の原本に必要事項をご記入の上、製品 と一緒にお送りください。修理票は、弊社ホームページ(本書裏表紙参照)にてダウンロード可能です。 修理票の添付が困難な場合は、以下の事項をお調べになった資料と保証書の原本を添付して製品をお 送りください。

 返送先 [氏名/住所/電話番号(内線)/FAX番号]
 平日昼間の連絡先 [氏名/住所/電話番号(内線)/ FAX番号]
 修理対象のメルコ製品名
 弊社製品ハードウェア シリアルナンバー
 弊社製品ソフトウェア シリアルナンバー
 具体的な症状/エラーメッセージ
 発生状況 [始めから/ある日突然/環境を変えたら] 発生頻度 [必ず/頻繁/時々/時間が経つと、他] コンピュータ [本体メーカ名/型番/シリアルナンバー] ハードディスク [メーカ名/型番/シリアルナンバー] ディスプレイ [メーカ名/型番/シリアルナンバー] その他周辺機器 [メーカ名/型番/シリアルナンバー] 0S(オペレーティング・システム) [ソフト名/メーカ名/ パージョン] 製品以外の添付品 [付属ソフトなど]

製品送付先 〒457-8520 名古屋市南区柴田本通4-15 株式会社メルコ 修理センター宛 電話番号 052-619-1289

ご依頼いただいた修理品以外に関するお問い合わせは承っておりません。製品に関するお問い合わせはインフォ メーションセンター(裏表紙に記載)へお願いします。

宅配便など、送付の控えが残る方法でお送りください。郵送は固くお断り致します。

送料は送り主様のご負担とさせていただきます。なお、輸送中の事故に関しては、弊社は責任を負いかねます ので、輸送会社に別途保証をしていただくなどの措置を取ってください。

修理にお送りいただく際に、弊社への事前連絡は不要です。

ハードディスクやフラッシュメモリなどの記憶装置は、修理の際にデータを消去いたします。また、故障状態に よっては記憶媒体の交換をすることがあります。お送りいただく前に必要なデータのバックアップを作成してお いてください。なお、データ復旧は承っておりませんのでご了承ください。

AirStationやBroadStationは、修理の際に製品購入時の状態に戻るため、接続ユーザ名/パスワード/無線暗 号キー(WEP)などお客様が書き込んだ設定内容が消去されます。修理完了後、再度設定が必要です。お送りい ただく前に、設定内容をメモしておいてください。

修理期間は、製品の到着後7日程度(弊社営業日数)を予定しております。

この装置は、第二種情報装置(住宅地域またはその隣接した地域に置いて使用されるべき情報装置)で住宅地域での電波障害 防止を目的とした情報処理装置等電波障害自主規制協議会(VCCI)基準に適合しております。 しかし、本装置をラジオ、テレビジョン受信機等に近接してご使用になると、受信障害の原因になることがあります。本書に 従って正しい取り扱いをしてください。 本製品は電波雑音規格VCCI二種に適合しておりますが、誤った使用をされた場合は保証しかねますので下記の点に注意してく ださい。

- ・電源コードは必ず付属品をお使いください。
- ・ 信号ケーブルは本書に従い、必ず付属のディスプレイケーブルをお使いください。
- ・電源のアースは必ず接地してください。
- 本体の内部およびケーブルの改造はしないでください。

この装置はFCC規則パート15に従うクラスBデジタル機器に対する限度値に適合することが、試験の結果認められています。こ れらの限度値は住宅地域での据付けにおいておこる有害な妨害に対し、適切な保護を与えるために設けられています。本装置 は無線周波エネルギーを発生し、利用し、かつ放射することがあります。また指導マニュアルに従わずに取りつけまたは使用 する場合は、無線通信に対する有害な妨害の原因となり得ます。しかしながら、ある特殊な取り付けにおいてそのような妨害 が引き起こされないであろうという保証はありません。もし、当装置がラジオまたはテレビ受信への有害な妨害の原因となっ ており、その妨害が当装置をオン及びオフにすることによって確認できる場合は、お客様は以下の対策をひとつ以上利用して 妨害を是正するよう試みることをお勧めします。

・受信アンテナを向け直すか配置し直す

・本装置と受信機の間を広げる

- ・受信機が接続されている回路と異なる回路上のコンセントに当該装置を接続する
- ・ディーラー経験のあるラジオ / TV技術者に助言を求める

#### 本製品の規格に関して

energy

弊社は、国際エネルギースタープログラムへの参加事業者として、本製品が国際エネルギースタープログラム の対象製品に関する基準を満たしていると判断します。

| 弊社                  | 弊社製品の情報は次の方法で入手できます                                                                                                    |                                                                                                    |  |  |  |  |
|---------------------|----------------------------------------------------------------------------------------------------|----------------------------------------------------------------------------------------------------|--|--|--|--|
| インター<br>ネット         | 製品情報<br>サポート情報                                                                                                    | http://www.melcoinc.co.jp/<br>melinf.jp                                                                                                    |  |  |  |  |
| <b>ジ</b> 製品<br>サポート | インフォメーション<br>〒457-8520 名古屋市師<br>本製品のサポートは下記<br><東 京> 03-5326<br>月~金 9:30~19:00<br>土 9:30~12:00/13:<br><名古屋> 052-619<br>月~金 9:30~17:00 | イセンター         海区柴田本通4-15 株式会社メルコ ハイテクセンター内         マアすっております。         -3753       事前にメモとペンを用意し、次の事項を確認しておいてください。         00 ~ 17:00       ・コンピュータ名と使用 0S         -1188       ・大夏糸(貝体的なエラーメッセージなど)         祝日を除く       受付時間や電話番号などは、変更されることがあります。 |  |  |  |  |

PY00-28137-DM10-01